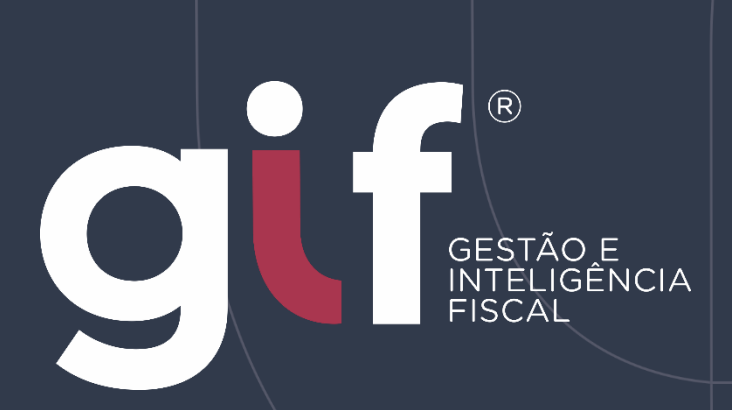

Manual de Orientação ao Contribuinte para a Declaração Eletrônica de Serviços de Instituições Financeiras - DESIF

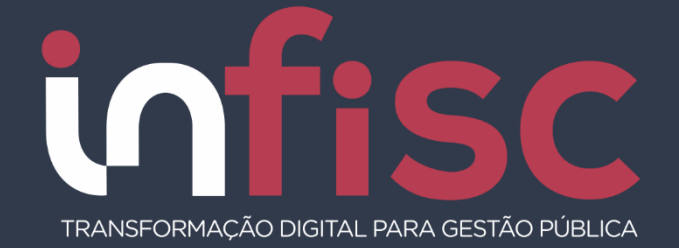

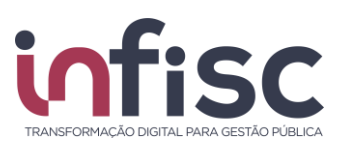

| REVISÃO | DATA       | VERSÃO<br>DO<br>SISTEMA | HISTÓRICO DAS<br>ALTERAÇÕES |
|---------|------------|-------------------------|-----------------------------|
| 00      | 18/04/2019 | 4.0                     | Revisão inicial.            |
| 02      | 25/10/2019 | 4.0                     | Atualização de Informações  |
| 03      | 10/06/2022 | 4.0                     | Atualização de Informação   |
|         |            |                         |                             |

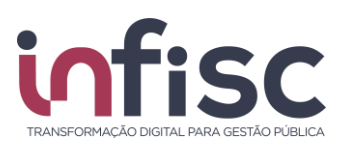

#### Sumário

| Introdução                   | 4  |
|------------------------------|----|
| Acesso ao sistema            | 5  |
| Menu de Navegação            | 6  |
| Orientações de uso           | 7  |
| Envio de Lote                | 9  |
| Consulta de Lote             | 12 |
| Consulta de Contas Contábeis | 13 |
| Consulta de Tarifas          | 14 |
| Consulta de Apuração         | 15 |
| Demonstrativo Contábil       | 17 |
| Lançamentos Contábeis        | 19 |
| Geração de relatórios        | 20 |

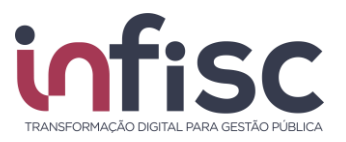

# Introdução

A Declaração Eletrônica de Serviços de Instituições Financeiras - DESIF é uma ferramenta integrante do Sistema GIF (Gestão e Inteligência Fiscal). A ferramenta busca viabilizar o sincronismo de informações entre contribuinte e município, aperfeiçoando o controle fiscal e a arrecadação de ISSQN de Instituições Financeiras como forma de adequação à nova realidade tributária.

Permite o gerenciamento das informações fiscais submetidas junto ao portal da prefeitura.

A apuração do imposto é realizada pelo próprio sistema, que gera o documento de arrecadação automaticamente.

A geração da DESIF será feita pela instituição, através da extração de dados dos seus sistemas próprios. O envio das informações será realizado por upload de lotes no programa DESIF. Cada Módulo será gerado em lote independente.

Neste Manual será abordado a operacionalização pelo usuário ao Sistema, apresentando o passo a passo de suas funcionalidades.

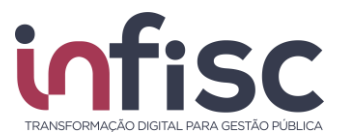

## Acesso ao sistema

O acesso a Declaração de Instituições Financeiras eletrônicas – DESIF é obtido realizando login no sistema DESIF / GIF – Gestão e Inteligência Fiscal disponível no Portal de serviços da Prefeitura através da URL <u>https://prefeitura.poa.br/desif</u>

O login deverá ser efetuado informado os campos **Usuário** e **Senha**, via acesso gov.br

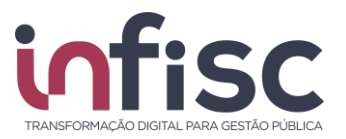

# Menu de Navegação

Ao efetuar o acesso no sistema, utilize o menu de navegação localizado no lado esquerdo da tela, para acessar as opções desejadas.

| Gif               |   |   |   |
|-------------------|---|---|---|
| Procurar          | ☆ | ø | ≡ |
| 🛔 Meu Cadastro    |   |   |   |
| 🏛 DIF-e           |   |   | < |
| \$ Arrecadação    |   |   | < |
| Relatórios Básico | s |   | < |
| 📞 Suporte         |   |   |   |
| 🛛 Ajuda           |   |   |   |

Note que, acima do menu, há um campo "**Procurar...**" que facilita a busca por uma ação desejada (exemplo: se digitarmos a palavra *conta*, será exibido, no menu, as opções que possuem a combinação de letras "conta" em sua descrição: <u>*Contá*</u>beis, Demonstrativo <u>*Contá*</u>bil, Lançamento <u>*Contá*</u>bil e etc.).

| Gif                        |   |
|----------------------------|---|
| conta                      | ≡ |
| € Contas Contábeis         |   |
| Lul Demonstrativo Contábil |   |
| 🖩 Lançamento Contábil      |   |
|                            |   |

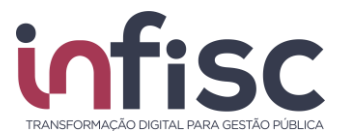

## Orientações de uso

O sistema disponibiliza ao usuário uma série de ferramentas e recursos que facilitam a localização e cadastro das informações.

Uma das facilidades é a utilização dos recursos de pesquisa, onde o usuário, ao digitar a informação no campo "**Pesquisar**", faz com que o sistema automaticamente traga os registros. No campo "**Pesquisar**" podem ser digitados quaisquer informações, sendo texto, número ou caractere especial, o que permite a busca em qualquer um dos campos do registro.

| Pesquisar |  |
|-----------|--|
|-----------|--|

O usuário pode, também, preencher as informações nos campos/filtros desejados. Clique nos botões "**Pesquisar**" ou "**Buscar**", para que o sistema aplique e exiba as informações.

Exemplos de filtros de seleção:

| - Todos -      | Não |
|----------------|-----|
| - Todos -      | Sim |
| Documento      | Não |
| Bloco de Texto |     |
| Tabela         |     |

Outro recurso interessante que o sistema traz ao usuário é a possibilidade de alterar o número de registros exibidos na consulta. Para selecionar a opção do número de registro a ser exibidos na consulta.

| • | 10 registros |  |  |  |
|---|--------------|--|--|--|
|   | 10 registros |  |  |  |
|   | 20 registros |  |  |  |
|   | 30 registros |  |  |  |

Utilizando a ferramenta de "Engrenagem" (\*) ao lado da caixa de seleção de número de registros, o usuário poderá configurar o número de registros a serem exibidos. Ao clicar no botão "Engrenagem", será aberta uma nova janela, "Configurando tabelas da tela", onde deverá ser informado o parâmetro desejado pelo usuário.

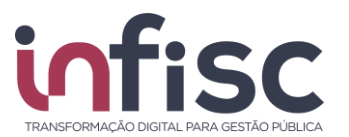

| Configurando tabelas da tela                          | Ajuda 😧                                             |
|-------------------------------------------------------|-----------------------------------------------------|
| Quantidade de Registros na Paginação (Ex: 5,10,Todos) |                                                     |
|                                                       | <ul> <li>✓ Confirmar</li> <li>★ Cancelar</li> </ul> |

O sistema disponibiliza ao usuário o recurso de movimentação das páginas de pesquisa. É possível avançar e retroceder as páginas da pesquisa utilizando as setas de "<", para retornar um, ">", para avançar um, e "<<" e ">>" para pular para a primeira e para a última página respectivamente. O número da página selecionada fica destacado.

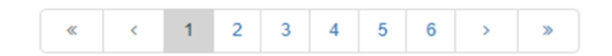

Ao posicionar o cursor sobre o botão (ícone), sem clicar na opção, é mostrada a informação da sua funcionalidade, facilitando assim a escolha do recurso a ser utilizado.

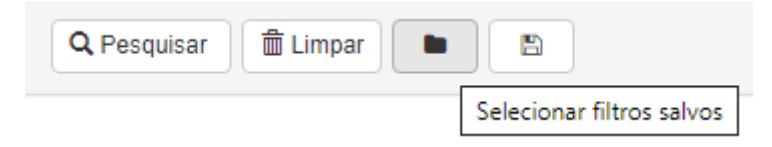

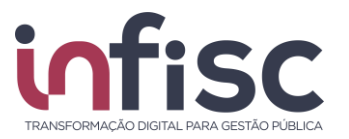

#### Envio de Lote

Ao acessar o sistema, sua tela inicial será a tela de "Extrato".

Para submeter um lote, o usuário deverá selecionar a opção "**DESIF**", no menu de navegação, e, após, clicar na opção "**Lotes**".

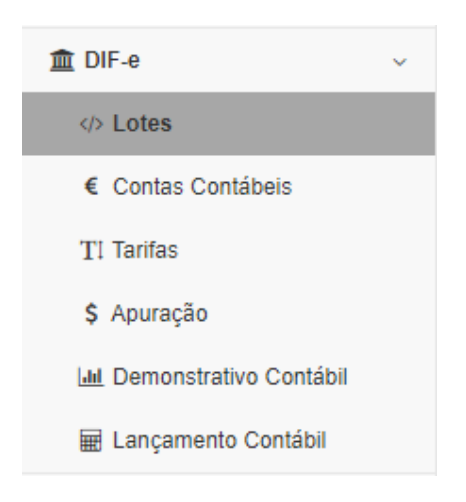

Será exibida uma tela com a opção de "*Submeter arquivo de declaração DESIF*". Utilizando o botão "Escolher arquivos", <u>selecione o arquivo .txt</u> referente ao lote que desejas submeter.

Submeter arquivo de declaração DIF-e

Escolher arquivos Nenhum arquivo selecionado

Após, será exibido um aviso de que o arquivo DESIF foi transmitido com sucesso, juntamente com o número de protocolo.

Atenção!

| Lote DIF-e transmitido com sucesso. Protocolo nr |             |
|--------------------------------------------------|-------------|
|                                                  | <b>√</b> ОК |

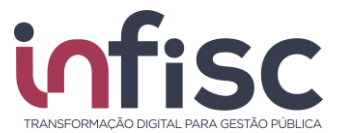

Automaticamente, o sistema processará o arquivo, exibindo abaixo as informações do lote enviado juntamente com a Situação, podendo ser "*Em processamento*" "*Processado com sucesso*" ou "*Processado com rejeição*".

| Protocolo 💂 | Módulo                   | Versão 🗘 | Comp. Inicial 🗘 | Comp. Final 🗘 | Data/Hora recebimento | Data/Hora processamento | Situação \$      |        |
|-------------|--------------------------|----------|-----------------|---------------|-----------------------|-------------------------|------------------|--------|
| 349         | Apuração Mensal do ISSQN | 2.3      | Abr/2018        | Abr/2018      | 09/05/2018 16:43      | 09/05/2018 16:43        | Em processamento | Ações- |

Caso o lote seja "*Processado com rejeição*", utilizando o botão "**Ações**", será possível consultar os motivos da rejeição clicando em "**Abrir**".

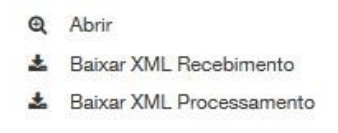

Será exibida uma tela contendo as informações com o *Protocolo*, *Competência Inicial, Competência Final, Módulo*, Situação, Versão e Tipo de Declaração.

| DIF-e / Lotes           | Ajuda 😧             |                   |          |
|-------------------------|---------------------|-------------------|----------|
| Protocolo               | Competencia Inicial | Competencia Final | × Fechar |
| 350                     | Abril/2018          | Abril/2018        |          |
| Módulo                  | Tipo Declaração     | Versão            |          |
| Apuração Mensal do ISS  | Normal              | 2.3               |          |
| Situação                |                     |                   |          |
| Processado com rejeição |                     |                   |          |

Nesta mesma tela, será possível baixar o XML de Processamento e Recebimento.

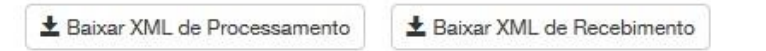

Também será exibida uma tabela contendo o código do *Erro*, *Linha*, *Descrição Adicional* e *Mensagem*.

| Erro 🗢 | Linha 🗘 | Descrição Adicional    | Mensagem                                                 |         |
|--------|---------|------------------------|----------------------------------------------------------|---------|
| E0002  | 000101  | R(0410/0430).Sub_Titu: | Conta contábil não declarada previamente para o período. | Q Abrir |
| E0002  | 000116  | R(0410/0430).Sub_Titu: | Conta contábil não declarada previamente para o período. | Q Abrir |
| E0002  | 000139  | R(0410/0430).Sub_Titu: | Conta contábil não declarada previamente para o período. | Q Abrir |

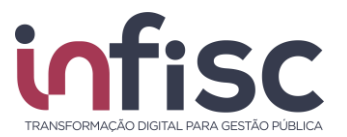

Ao final de cada linha, tem-se o botão "**Abrir**", que ao ser clicado, exibirá uma janela com os *Dados da Crítica.* 

| Erro                              | Linha                   |  |
|-----------------------------------|-------------------------|--|
| E0002                             | 000101                  |  |
| Mensagem                          |                         |  |
| Conta contábil não declarada prev | iamente para o período. |  |
| Conta contábil não declarada prev | iamente para o período. |  |
| Conta contábil não declarada prev | iamente para o período. |  |

Efetue a correção do lote, com base nas informações obtidas, e submeta novamente na tela de envio.

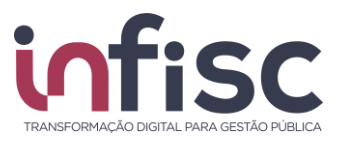

## **Consulta de Lote**

Para consultar um lote, o usuário deverá selecionar a opção "**DIF-e**", no menu de navegação, após clique na opção "**Lotes**".

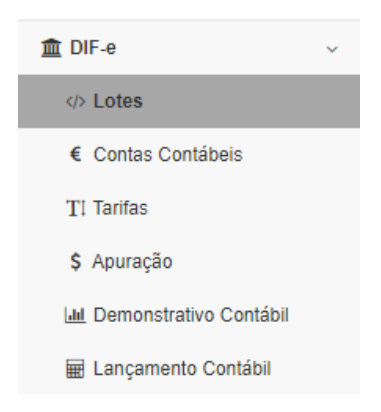

Na tela que será exibida, preencha os campos filtro e clique em "Consultar".

| De *             | Até *          | Situação  |
|------------------|----------------|-----------|
| 09/05/2018       | 09/05/2018     | - Todos - |
| Número Inicial * | Número Final * | Módulo    |
| 0                | 999999999      | - Todos - |

Será exibida uma tabela com as informações dos lotes submetidos, conforme filtro aplicado na consulta.

| Protocolo | Módulo \$                                  | Tipo<br>Declaração 🗘 | Versão | Comp.<br>Inicial \$ | Comp.<br>Final \$ | Data/Hora<br>recebimento \$ | Data/Hora<br>processamento \$ | Situação 🌲                 |                      |
|-----------|--------------------------------------------|----------------------|--------|---------------------|-------------------|-----------------------------|-------------------------------|----------------------------|----------------------|
| 349       | Apuração Mensal do<br>ISS <mark>Q</mark> N |                      | 2.3    | Abr/2018            | Abr/2018          | 09/05/2018 16:43            | 09/05/2018 16:43              | Processado com<br>rejeição | 🖋 Ações <del>v</del> |
| 342       | Apuração Mensal do<br>ISSQN                |                      | 2.3    | Fev/2018            | Fev/2018          | 08/03/2018 12:41            | 08/03/2018 12:42              | Processado com<br>sucesso  | Ações▼               |
| 325       | Apuração Mensal do<br>ISSQN                |                      | 2.3    | Jan/2018            | Jan/2018          | 08/02/2018 17:20            | 08/02/2018 17:20              | Processado com<br>sucesso  |                      |

Utilizando o botão "**Ações**", o usuário terá as opções de *Abrir*, *Baixar XML Recebimento ou Baixar XML Processamento*.

- Abrir
   Baixar XML Recebimento
- La Baixar XML Processamento

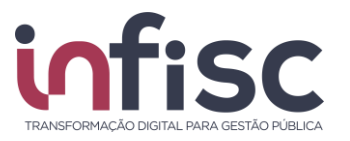

# Consulta de Contas Contábeis

Para efetuar a consulta de Contas Contábeis, informações referentes ao Módulo 3, através do menu de navegação, selecione a opção "**DESIF**" e clique em "**Contas Contábeis**".

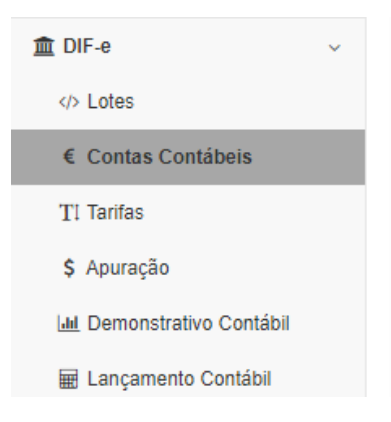

Será exibida uma tabela com as informações das contas contábeis informadas na declaração de módulo 3 (PGCC – Plano Geral de Contas Comentado). A tabela demonstrará a *Conta, Conta Superior, Cosif, LC. 116/2003* (Vinculada ao código de tributação DES-IF informado), *Nome* e *Função*. Ao final de cada linha, um botão com a opção "**Abrir**" permite a visualização dos dados específicos da conta.

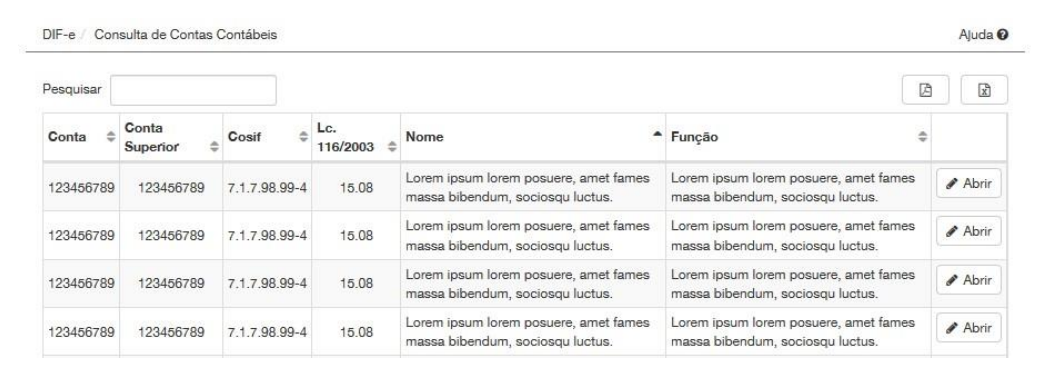

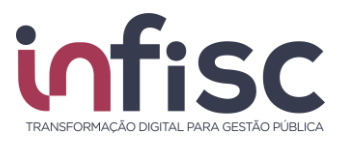

# **Consulta de Tarifas**

Para efetuar a consulta de Tarifas, informações referentes ao Módulo 3, através do menu de navegação, selecione a opção "**DIFe**" e clique em "**Consulta de Tarifas**".

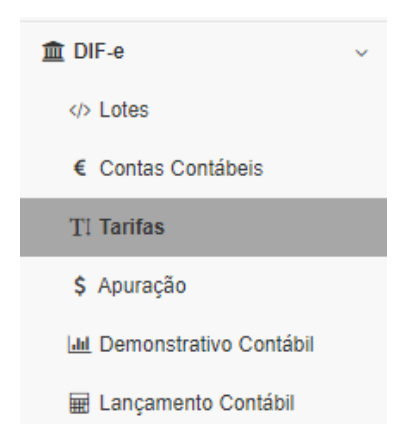

Será exibida uma tela com as informações das tarifas informadas na declaração de módulo 3 (PGCC – Plano Geral de Contas Comentado). A tabela demonstrará o Código e Descrição da tarifa, Conta vinculada, Cosif, Nome e LC. 116/2003. Ao final de cada linha, um botão com a opção "Abrir" permite a visualização dos dados específicos da tarifa e conta vinculada (onde foi contabilizada a receita com a tarifa respectiva).

| DIF-e / Consul<br>Desquisar | ta de Tarifas                                                                                        |           |               |                                                                                                    | ß            | Ajuda   |
|-----------------------------|----------------------------------------------------------------------------------------------------|-----------|---------------|----------------------------------------------------------------------------------------------------|--------------|---------|
| Código 🔺                    | Descrição 🗘                                                                                          | Conta 🗘   | Cosif \$      | Nome 🗘                                                                                               | Lc. 116/2003 |         |
| 00XX 00XX<br>00XX           | Lorem ipsum eleifend magna feugiat dolor ut<br>curabitur potenti, at mattis lacus id orci<br>aenean. | 123456789 | 7.1.7.95.11-7 | Lorem ipsum eleifend magna feugiat dolor ut<br>curabitur potenti, at mattis lacus id orci<br>aenean. | 15.15        | & Abrir |
| 00XX 00XX<br>00XX           | Lorem ipsum eleifend magna feugiat dolor ut<br>curabitur potenti, at mattis lacus id orci<br>aenean. | 123456789 | 7.1.7.95.11-7 | Lorem ipsum eleifend magna feugiat dolor ut<br>curabitur potenti, at mattis lacus id orci<br>aenean. | 15.15        | 🖋 Abrir |
| 00XX 00XX<br>00XX           | Lorem ipsum eleifend magna feugiat dolor ut<br>curabitur potenti, at mattis lacus id orci<br>aenean. | 123456789 | 7.1.7.95.11-7 | Lorem ipsum eleifend magna feugiat dolor ut<br>curabitur potenti, at mattis lacus id orci<br>aenean. | 15.15        | Abrir 🖉 |

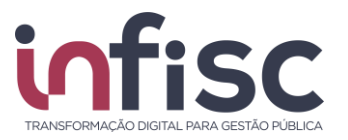

# Consulta de Apuração

Para efetuar a consulta de Apuração do Imposto, informações referentes ao Módulo 2, através do menu de navegação, selecione a opção "**DESIF**" e clique em "**Consulta de Apuração**".

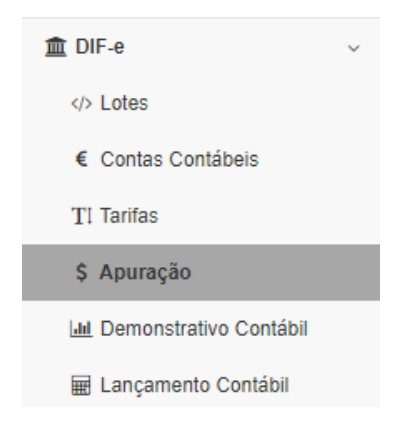

Será exibida uma tela para consulta por ano. Selecione o ano desejado no campo indicado e clique em consultar. Abaixo, será exibida uma tabela com a *Competência, Receita e Valor ISS*. Ao final de cada linha, o botão "**Abrir**".

| DIF-e / Consulta de Apuração |                                                                                                    |           | Ajuda 🕻 |
|------------------------------|----------------------------------------------------------------------------------------------------|-----------|---------|
| no<br>2018                   |                                                                                                    |           |         |
| Q Consultar                  |                                                                                                    | E         | x x     |
| Competência 🗘                | Receita                                                                                                    | Valor ISS |         |
| Janeiro/2018                 | 125.052,48                                                                                                    | 5.393,78  | 🖋 Abrir |
| Fevereiro/2018               | 112.206,72                                                                                                    | 4.897,95  | 🖋 Abrir |
|                              | and the second second se |           |         |

Para as competências de que foram efetuados os envios do lote de declaração, ao clicar em "**Abrir**", será exibida uma tela onde será possível consultar os *Dados do Lote, Apuração por Conta, Apuração Mensal e Débitos*.

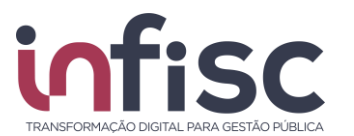

| ♂ Dados do Lote | Apuração por Conta Apuração por Conta | ição Mensal 🕼 Débitos | × Fecha               |
|-----------------|---------------------------------------|-----------------------|-----------------------|
| ados do Lote    |                                       |                       |                       |
| Protocolo       | Competencia                           | Tipo da Declaração    | Data de Processamento |
| 325             | Janeiro/2018                          | Normal                | 08/02/2018 17:20:31   |
|                 |                                       |                       |                       |

Utilizando as abas superiores, é possível navegar pela tela de forma ágil até a informação desejada.

Em apuração de conta, utilizando o campo pesquisar, é possível filtrar a exibição pesquisando por uma informação específica.

| Apuração p<br>Pesquisar | oor Conta     |      |            |                |          |            |           |               |                    | B               | ß         |
|-------------------------|---------------|------|------------|----------------|----------|------------|-----------|---------------|--------------------|-----------------|-----------|
| Conta 🌩                 | COSIF         | Nome | \$ Lei 116 | /2003 Alíquota | Débito 🖨 | Crédito \$ | Receita 🗘 | Dedução<br>\$ | Base de<br>Cálculo | Incentivo<br>\$ | Valor ISS |
| _                       | 7.1.7.99.00-3 |      | 10.0       | 02 3,00        | 0,00     | 34.667,61  | 34.667,61 | 0,00          | 34.667,61          | 0,00            | 1.040,03  |
|                         | 7.1.7.40.00-7 |      | 15.        | 10 5,00        | 0,00     | 20.099,06  | 20.099,06 | 0,00          | 20.099,06          | 0,00            | 1.004,95  |

Obs.: Todas as telas, que possuírem esses ícones no canto superior esquerdo, permitem gerar um relatório em PDF ou CSV da consulta.

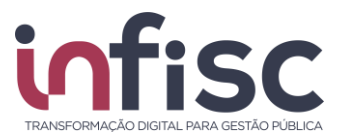

## **Demonstrativo Contábil**

Para efetuar a consulta do Demonstrativo Contábil, informações referentes ao Módulo 1, através do menu de navegação, o usuário deverá selecionar a opção "DESIF", no menu de navegação e em seguida clicar na opção "Demonstrativo Contábil".

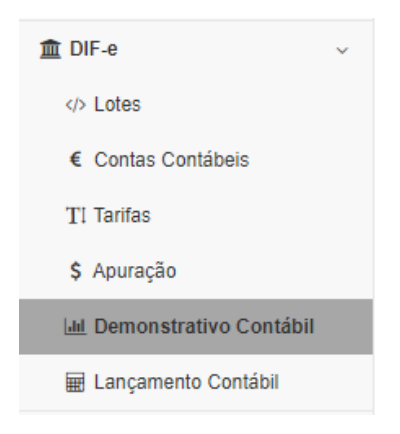

Será exibida tela com as informações de consulta por competência. Selecione o mês e ano desejado no campo indicado e clique em consultar. É possível selecionar uma conta específica para a realização da consulta.

| Pesquisa Avançada |                               |        |                |      |                 |
|-------------------|-------------------------------|--------|----------------|------|-----------------|
| Todas •           | Competência<br>Janeiro v 2019 | Conta  | Cosif          | Nome |                 |
| aldo inicial de   | Saldo inici                   | al até | Débito de      |      | Débito até      |
| Crédito de        | Crédito até                   |        | Saldo final de |      | Saldo final até |

O sistema retorna com a consulta de acordo com os dados informados nos campos de Pesquisa Avançada.

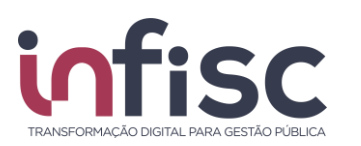

# Manual do Contribuinte para DESIF versão 4.0

| Conta 🔺    | Cosif 🔶       | Nome                                                                                                    | \$  | Saldo Inicia     | I ≑  | Débit | o ≑  | Crédito | \$           | Saldo Fin | al 🗘   |
|------------|---------------|----------------------------------------------------------------------------------------------------|-----|------------------|------|-------|------|---------|--------------|-----------|--------|
| 5010103016 | 7.1.7.98.99-4 | CREGE CHEQUE-OURO EMPRESARIAL-CONTRATACAO DE 0,00 0,00 1.047<br>OPERACOES ATIVAS-RENDAS DE TARIFAS SOBRE SERVICOS 0,00 1.047                            |     |                  |      |       |      | 7,56    | 1            | .047,56   |        |
| 5010113011 | 7.1.7.99.00-3 | FORNECIMENTO DE EXTRATO E SEGUNDA VIA DE AVISO DE LAN - 0,00 0,00 0,00                                                                                  |     |                  |      |       |      | 21      | 8,78         |           | 218,78 |
| 501011302X | 7.1.7.99.00-3 | FORNECIMENTO DE TALONARIO E PAGAMENTO CONTRA-<br>RECIBO-DE DEPOSITOS-RENDAS DE TARIFAS SOBRE SERVICOS 0,00 20,30                                        |     |                  |      |       | 0,30 |         | 20,30        |           |        |
| 5010113038 | 7.1.7.99.00-3 | CONTAS NAO MOVIMENTADAS - PESSOA FISICA - DE DEPOSITOS 0,00 153,60 - RENDAS DE TARIFAS SOBRE SERVICOS 0,00 153,60                                       |     |                  |      |       | 3,60 |         | 153,60       |           |        |
| 5010113089 | 7.1.7.99.00-3 | CONSULTAS EM TERMINAL ELETRONICO - DE DEPOSITOS - 0,00 0,00                                                                                             |     |                  |      |       | 1    | 1,25    |              | 11,25     |        |
| 501011316X | 7.1.7.99.00-3 | MANUTENCAO DE CONTA CORRENTE - PESSOA JURÍDICA - DE 0.00 0.00 140.80 0.00 140.80 0.00 140.80 0.00 140.80 0.00 140.80 0.00 0.00 0.00 0.00 0.00 0.00 0.00 |     |                  |      |       | 0,85 |         | 140,85       |           |        |
| 5010113208 | 7.1.7.99.00-3 | CENTRALIZACAO DE SALDOS - PF E PJ - DE DEPOSITOS -<br>RENDAS DE TARIFAS SOBRE SERVICOS                                                                  |     |                  | 0,00 |       | 0,00 |         | 0,00         |           | 0,00   |
| 5010114018 | 7.1.7.99.00-3 | ARRECADACAO DE CONTRIBUICOES E TRIBUTOS FEDERAIS - I<br>SERVICOS DE INTERESSE OFICIAL                                                                   | DE  | 0,00 0,00 347,88 |      |       |      | 7,88    |              | 347,88    |        |
| 5010115022 | 7.1.7.99.00-3 | INSS-ARRECADACAO - DE INTERESSE DA PREVIDENCIA SOCIA<br>RENDAS DE TARIFAS SOBRE SERVICOS                                                                | L - | 0,00 0,00 150,97 |      |       |      |         | 150,97 150,9 |           | 150,97 |
| 5010119230 | 7.1.7.99.00-3 | MENSAGEM VIA CELULAR SMS - DE OUTROS SERVICOS -<br>RENDAS DE TARIFAS SOBRE SERVICOS                                                                     |     | 0,00 0,00 136,66 |      |       |      |         |              | 136,66    |        |
| 10 regist  | tı 🔻 Mostra   | ndo de 1 até 10 de 291 registros                                                                                                    | «   | < 1              | 2    | 3     | 4    | 5       |              | 30 >      | »      |

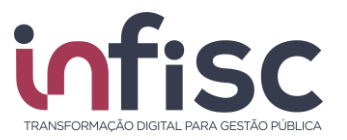

# Lançamentos Contábeis

Para efetuar a consulta dos Lançamentos Contábeis, informações referentes ao Módulo 4 através do menu de navegação, o usuário deverá selecionar a opção "**DESIF**" e clicar em "Lançamento Contábil".

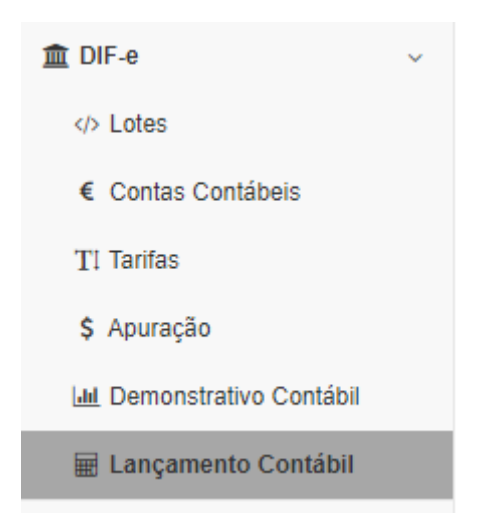

Quando o contribuinte for intimado a prestar as informações dos lançamentos contábeis, via DESIF, será possível a consulta dos lançamentos.

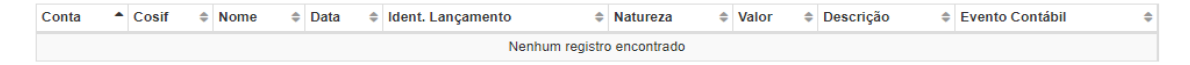

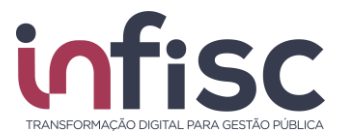

# Geração de relatórios

O sistema permite a geração de relatórios. Clicando no botão "**Impressora**", localizado ao lado da informação do usuário "logado", no canto superior direito da tela, o usuário poderá gerar relatórios das consultas realizadas. Podendo optar por apenas visualizar ou baixar o relatório no formado desejado (PDF, XLS, XLSX, CSV, DOC, DOCX, ODT, ODS, RTF, XML, HTML, TXT, PPTX).

| Gerenciador de R                                          | elatórios                                            |                                              |           | Aju                               | uda 🛛 |
|-----------------------------------------------------------|------------------------------------------------------|----------------------------------------------|-----------|-----------------------------------|-------|
| Os relatórios solicitados sa<br>continuar usando o sistem | áo colocados em uma fila<br>a enquanto o relatório é | ) de processamento.<br>processado.           | Você p    | ode fechar esta tela e            |       |
| Para baixar os relatórios p                               | rontos utilize o link 🔒 no                           | o canto superior dire                        | ito da te | la.                               |       |
|                                                           |                                                      |                                              |           |                                   |       |
| Seus relatórios:                                          |                                                      |                                              |           |                                   |       |
| Seus relatórios:<br>Requisição                            | Relatório                                            | \$ituação                                    | \$        | Ações                             |       |
| Seus relatórios:<br>Requisição<br>13/08/2019 09:11:14     | <ul><li>Relatório</li><li>Auditoria</li></ul>        | <ul><li>\$ Situação</li><li>Pronto</li></ul> | \$        | Ações<br>♠ Baixar<br>ፁ Visualizar |       |

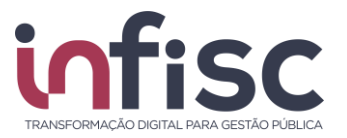

#### Suporte

Em caso de dúvidas entre em contato com nosso Suporte.

Preencha o formulário com os dados para contato e a mensagem desejada. Caso queira, poderá ser anexado um arquivo em complemento a mensagem.

Suporte

| -mail para Contato *                         |
|----------------------------------------------|
| elefone para Contato *                       |
| 0                                            |
| lensagem *                                   |
|                                              |
|                                              |
|                                              |
|                                              |
|                                              |
|                                              |
| nexo:                                        |
| Escolher arquivos Nenhum arquivo selecionado |

🖂 Enviar

É possível anexar um arquivo como complemento da mensagem.

| Anexo:            |                            |
|-------------------|----------------------------|
| Escolher arquivos | Nenhum arquivo selecionado |

Após preencher o formulário clique no botão "**Enviar**" para finalizar e enviar a sua mensagem.

Há uma equipe altamente qualificada e integrada para atender as necessidades dos usuários.

|  | x |
|--|---|
|--|---|

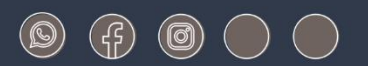

## www.infisc.com.br

Julio de Castilhos, 2579 - salas 507 e 512 Taquara - CEP 95600-080 Fones: 51 3541 8054 | 3542 1395 contato@infisc.com.br